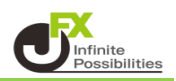

ポジションを指定してトレール決済する方法をご案内します。

1【ポジション一覧】に表示されている決済したいポジションの行をクリックし、【決済注文】ボタンをクリックします。

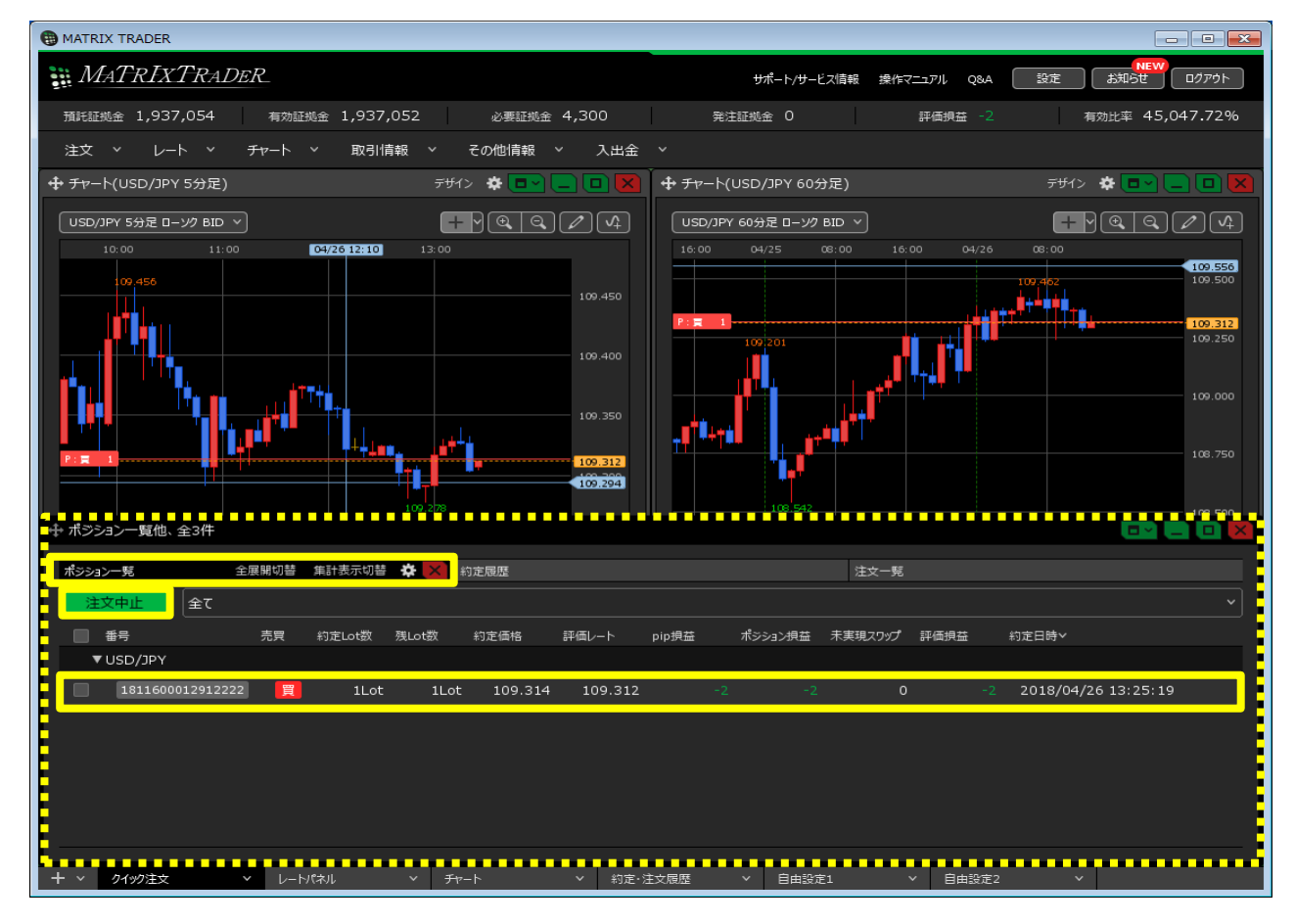

## ※決済したいポジションの行を右クリックすると、 決済方法のメニューが表示され、こちらから決済することもできます。

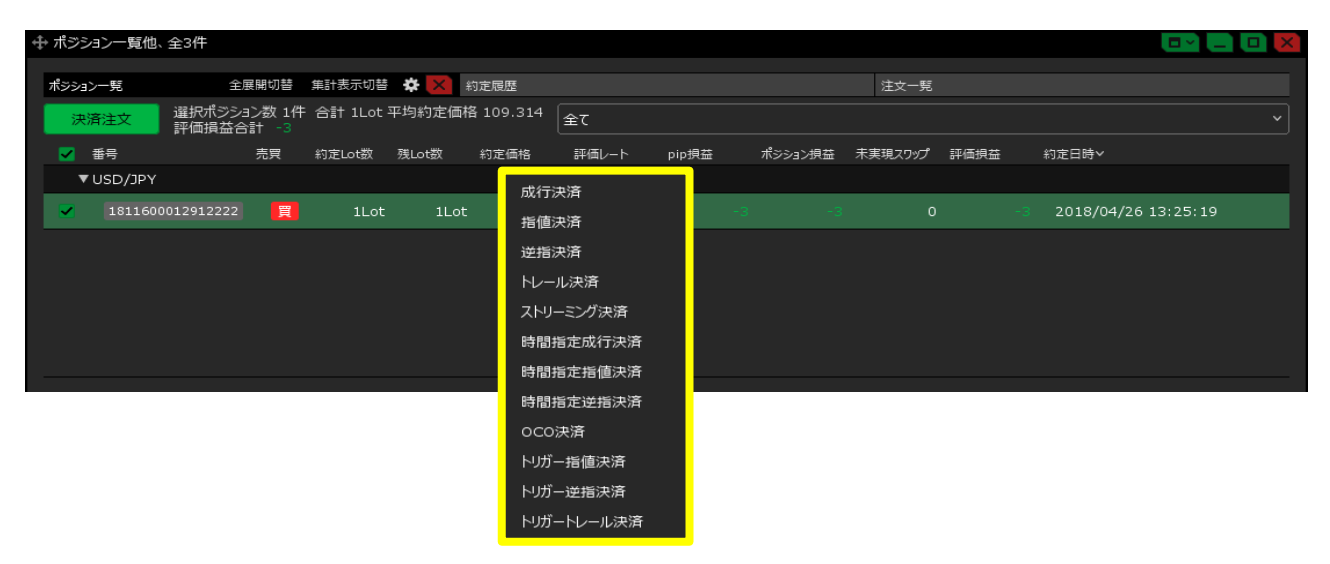

2【ポジション一覧】画面の下部に、決済注文画面が表示されました。

| Ŧ | トポジショ      | ン一覧(決   | (文式宿史          | 也、全3件            |         |        |              |      |         |         |       |         |         |         |          |             |
|---|------------|---------|----------------|------------------|---------|--------|--------------|------|---------|---------|-------|---------|---------|---------|----------|-------------|
|   | _          |         |                |                  |         |        |              |      |         |         |       |         |         |         |          |             |
|   | ポジション-     | - 覧(決済) | 主文) 全          | 展開切替             | 集計表示切替  | *×     | 約定履歴         |      |         |         |       | 注文一覧    |         |         |          |             |
|   | 注文         | 中止      | 選択ポジシ<br>評価損益な | /3ン数 1件<br>合計 11 | 合計 1Lot | 平均約定価額 | 挌 109.314    | Ê    |         |         |       |         |         |         |          |             |
|   | <b>Z</b> # | 诗       |                | 売買               | 約定Lot数  | 残Lot数  | 決済Lot数       |      | 約定価格    | 評価レート   | pip損益 | ポシション損益 | 未実現スワップ | 評価損益    | 約定       | ∃時∨         |
|   | ▼U         | SD/JPY  |                |                  |         |        |              |      |         |         |       |         |         |         |          |             |
|   |            | 1811600 | 012912222      |                  | 1Lot    | 1Lot   | : <u>1</u> ∟ | ot 🗘 | 109.314 | 109.325 |       |         |         |         | 11 20    | 18/04/26 13 |
|   | _          |         |                |                  |         |        |              |      |         |         |       |         |         |         |          |             |
|   | 成行法        | 快済      |                |                  | 通常決済    |        |              | 時間指決 | 定決済     |         | OCO決済 |         | スト      | リーミング決済 |          |             |
|   | 予想援        | 益       |                |                  |         |        |              |      |         |         |       |         |         |         |          |             |
|   |            |         |                |                  |         |        |              |      |         |         |       |         |         | 🗌 確認不要  | <u>و</u> | 文確認画面 >     |

3 決済方法を選択し、【通常決済】をクリックします。 【執行条件】を「トレール」を選択します。

| ⊕ ポジション一覧(決済注文          | て)他、全3件                |                        |         |         |              |              |              |              |         |        |          |       |
|-------------------------|------------------------|------------------------|---------|---------|--------------|--------------|--------------|--------------|---------|--------|----------|-------|
| ポジション一覧(決済注文)           | 全展開切替 筭                | ŧ計表示切替 ·               | 🌣 🗙 約3  | 包履歴     |              |              |              | 注文一覧         |         |        |          |       |
| 道<br>注文中止<br>選択村<br>評価掛 | ポジション数 1件 1<br>員益合計 17 | 合計 1Lot 平 <sup>;</sup> | 均約定価格   | 109.314 | 全て           |              |              |              |         |        |          |       |
| ✓ 番号                    | 売買 #                   | 約定Lot数 列               | ŧLot数 注 | 央済Lot数  | 約定価格         | 評価レート        | pip損益        | ポジション摂益      | 未実現スワップ | 評価損益   | 約定日時>    |       |
| ▼ USD/JPY               |                        |                        |         |         |              |              |              |              |         |        |          |       |
| 1811600012912           |                        | 1Lot                   | 1Lot    | 1_c     | ot 😂 109.314 | 109.331      |              |              |         |        | 2018/04/ | 26 13 |
| 成行決済                    |                        | <b>齑</b> 常決済           |         | E       | 時間指定決済       |              | OCO決済        |              | ストリ     | ーミング決済 |          |       |
| 執行条件                    | 指值                     | 逆指値                    | - HU-J  |         |              |              |              |              |         |        |          |       |
|                         | 0.500 🔽                | ■ トリガー                 | L       |         |              |              |              |              |         |        |          |       |
|                         | "                      |                        |         |         |              | <sup>_</sup> | <sup>_</sup> | <sup>_</sup> |         | 🔲 確認不要 | 注文確認匯    |       |

- 4 値幅を入力します。【期限】をクリックして入力し、【注文確認画面】ボタンをクリックします。 ※値幅の設定は、レートと同じ表示での入力となります。
  - (例) USD/JPY トレール幅10銭(=100pips)…「0.100」と入力
     (例) EUR/USD トレール幅 10pips…「0.00010」と入力

※.【確認不要】にチェックを入れておくと【注文確認画面】ボタンが【注文送信】ボタンとなり、 クリックすると注文されます。

|                                  |                 | $ \sim $               |             |                |              |                  |
|----------------------------------|-----------------|------------------------|-------------|----------------|--------------|------------------|
|                                  |                 |                        | (           |                |              | )                |
|                                  |                 |                        |             |                |              |                  |
| 中 ポジション一覧(決済注文)他、全3件             |                 |                        |             | 🖌 確認不要         | 注文送信         |                  |
| ポジション一覧(決済注文) 全展開切替              | 集計表示切替 🏠 🗙      | 約定履歷                   |             |                |              |                  |
| 達文中止<br>選択ポジション数 1代<br>評価損益合計 14 | 牛 合計 1Lot 平均約定価 | 格 109.314 全て           |             |                |              |                  |
| ✓ 番号 > 売買                        | 約定Lot数 残Lot数    | 決済Lot数 約定価格            | 評価レート       | pip 損益 ポジション損益 | 未実現スワップ 評価損益 | 約定日時             |
| ▼ USD/JPY                        |                 |                        |             |                |              |                  |
| ▼ 1811600012912222 買             | 1Lot 1Lot       | = <b>1</b> Lot 💙 109.3 | 314 109.328 |                |              | 14 2018/04/26 13 |
| <b>武</b> (1)                     | 1200 to 2       | 吐明长去达这                 |             | ocottà         | コレリートの市営     |                  |
| 风灯决済                             | · 通吊沢済          | 时間指定決済                 |             | OCO決済          | ストリーミング決済    |                  |
| 執行条件トレール                         |                 | 無期限                    |             |                |              |                  |
| トレール , 0.500                     |                 | <mark>;</mark>         |             |                |              |                  |
|                                  |                 |                        |             |                | □ 確認不!       | 要 注文確認画面 >       |

5【注文確認】画面が表示されますので、注文内容を確認した後【注文送信】ボタンをクリックします。

| 注文確認                                                                |                    |                 |             | ×            |
|---------------------------------------------------------------------|--------------------|-----------------|-------------|--------------|
| 決済ポジション<br><sub>通貨ペア</sub><br>USD/JPY<br>執行条件 ト<br>トレール幅 0.<br>期限 無 | 売<br>売<br>500<br>期 | 的定価格<br>.09.314 | 残数<br>1 Lot | 決済数<br>1 Lot |
|                                                                     |                    | 注文送信            |             | キャンセル        |

6 注文送信完了のメッセージが表示されます。

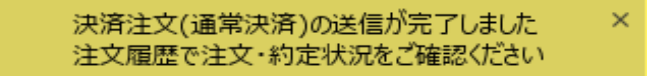

## 7【注文一覧】に決済注文が表示されました。

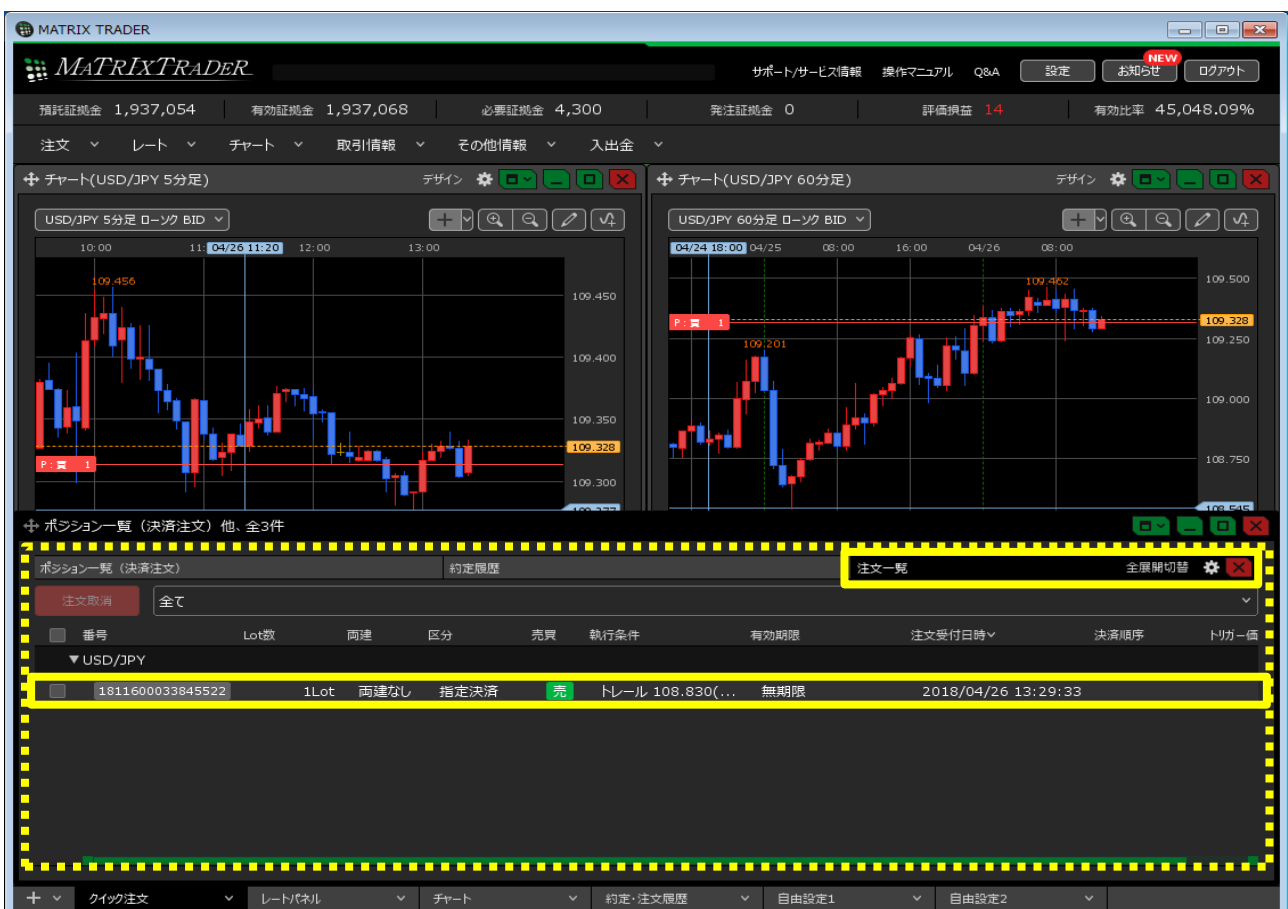

## 8【ポジション一覧】でポジションの行の Marking をクリックすると 下に、該当ポジションへ発注している決済注文が表示されました。

| 4 | ▶ ポジション一覧他、全3件 |            |                |                |         |              |           |         |       |  |         |         |      |  |                 | 2 🗖 🗖 💌 |
|---|----------------|------------|----------------|----------------|---------|--------------|-----------|---------|-------|--|---------|---------|------|--|-----------------|---------|
| Γ | ポジションー         | 髧          | 全              | 展開切替           | 集計表示切替  | <b>* ×</b> : | 約定履歷      |         |       |  |         | 注文一覧    |      |  |                 |         |
|   | 決済注            | 主文         | 選択ポジシ<br>評価損益さ | ョン数 1件<br>計 27 | 合計 1Lot | 平均約定価相       | 各 109.314 | 全て      |       |  |         |         |      |  |                 |         |
|   | 🔽 番号           | <b></b> ≓~ |                | 売買             | 約定Lot数  | 残Lot数        | 約定価格      | 評価レート   | pip損益 |  | ポジション摂益 | 未実現スワップ | 評価損益 |  | 約定日時            |         |
|   | ▼US            | D/JPY      |                |                |         |              |           |         |       |  |         |         |      |  |                 |         |
|   |                | 1811600    | 012912222      | 買              | 1Lot    | 1Lot         | 109.314   | 109.341 |       |  |         | о       |      |  | 2018/04/26 13:2 | 5:19    |
|   |                |            |                |                |         |              |           |         |       |  |         |         |      |  |                 |         |
|   |                |            |                |                |         |              |           |         |       |  |         |         |      |  |                 |         |
|   |                |            |                |                |         |              |           |         |       |  |         |         |      |  |                 |         |
|   |                |            |                |                |         |              |           |         |       |  |         |         |      |  |                 |         |
|   |                |            |                |                |         |              |           |         |       |  |         |         |      |  |                 |         |

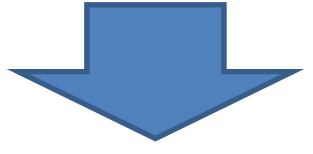

| ⊕ ポジシ | コン一覧他、3      | 全3件                |             |           |         |           |            |       |    |         |         |      |    |              |         |  |
|-------|--------------|--------------------|-------------|-----------|---------|-----------|------------|-------|----|---------|---------|------|----|--------------|---------|--|
| ポシショ  | ン一覧          | 全展開                | 切替 角        | 副表示切替     | *×      | 約定履歷      |            |       |    |         | 注文一覧    |      |    |              |         |  |
| 決     | <u> </u> 斉注文 | 選択ポジション数<br>評価損益合計 | 数1件 き<br>39 | 合計 1Lot 3 | 平均約定価   | 格 109.314 | <b>全</b> て |       |    |         |         |      |    |              |         |  |
|       | 番号~          | 売                  | 買 ៖         | 的定Lot数    | 残Lot数   | 約定価格      | 評価レート      | pip損益 |    | ポシション摂益 | 未実現スワップ | 評価損益 |    | 約定日時         |         |  |
| •     | USD/JPY      |                    |             |           |         |           |            |       |    |         |         |      |    |              |         |  |
|       | 18116000     | 12912222           | 買           | 1Lot      | 1Lo     | t 109.31  | 4 109.353  |       | 39 | 39      | c       | )    | 39 | 2018/04/26 1 | 3:25:19 |  |
|       | 指汉           | 主決済                | 1Lot        | t トレール:   | 108.853 | 無         | 朝限         |       |    |         |         |      |    |              |         |  |
|       |              |                    |             |           |         |           |            |       |    |         |         |      |    |              |         |  |
|       |              |                    |             |           |         |           |            |       |    |         |         |      |    |              |         |  |
|       |              |                    |             |           |         |           |            |       |    |         |         |      |    |              |         |  |
|       |              |                    |             |           |         |           |            |       |    |         |         |      |    |              |         |  |